# ZtpConfig

# Технологическое программное обеспечение для устройств уличного освещения с функцией астрономического реле времени

Руководство пользователя

# Содержание:

| 1. | A     | Аннотация к руководству                            | 3 |
|----|-------|----------------------------------------------------|---|
| 2. | H     | Іазначение                                         | 3 |
| 3. | Z     | Истановка конфигуратора                            | 3 |
| 4. | 3     | апуск конфигуратора. Установка связи с устройством | 3 |
|    | 4.1.  | Локальное подключение к устройству ULC 02          | 3 |
|    | 4.2.  | Удаленное подключение к устройству ULC 02          | 5 |
| 5. | Γ     | лавное окно программы                              | 5 |
| 6. | Р     | Работа с программой                                | 8 |
|    | 6.1.  | Чтение и запись в файл                             | 8 |
|    | 6.2.  | Чтение конфигурации с устройства                   | 9 |
|    | 6.3.  | Запись конфигурации в устройство                   | 9 |
|    | 6.4.  | Перезагрузка                                       | 9 |
|    | 6.5.  | Смена пароля1                                      | 0 |
|    | 6.6.  | Задание адреса для пинга1                          | 0 |
|    | 6.7.  | Удаленное обновление прошивки1                     | 0 |
|    | 6.8.  | Дополнительная информация1                         | 1 |
|    | 6.9.  | Таблица индексов мэк104 1                          | 1 |
|    | 6.10. | Принцип работы системы охраны 1                    | 1 |
|    |       |                                                    |   |

### 1. Аннотация

Данный документ является руководством пользователя программного обеспечения ZtpConfig и предназначено для персонала, осуществляющего наладку (включая конфигурирование), эксплуатацию и техническое обслуживание устройств и систем.

| Наименование продукта | ZtpConfig                 |  |
|-----------------------|---------------------------|--|
| Версия                | 1.1.16.x                  |  |
| Opposition            | РУП Витебскэнерго филиал  |  |
| Организация           | Учебный центр             |  |
| Ведущее подразделение | Отдел электронных средств |  |
| Статус                | Официальный выпуск        |  |
| Объем, листов         | 12                        |  |

## 2. Назначение

Программа ZtpConfig (конфигуратор) предназначена для задания конфигурации устройства при помощи ПК. Конфигуратор позволяет считывать конфигурацию из устройства, редактировать её и записывать конфигурацию в устройство, производить удаленное обновление прошивки. Также конфигуратор имеет возможность работать с файлами конфигурации, которые можно сохранять на диске или загружать с диска.

В программном обеспечении конфигуратора поддерживаются все GSMустройства с астрономическим реле времени, выпускавшиеся филиалом с 2017 года.

# 3. Установка Конфигуратора

Для установки программы необходимо распаковать архив с программой на локальный диск компьютера.

### **4. Запуск конфигуратора. Установка связи с устройством** 4.1. Локальное подключение к устройству ULC 02

В случае подключения устройства локально к компьютеру выполняются следующие операции:

4.1.1. Установка сим-карты в соответствующий разъем на верхней плате устройства.

4.1.2. Подключение прибора к компьютеру по интерфейсу USB с помощью кабеля USB.

4.1.3. Подать питание на устройство.

4.1.4. Определить порт подключения, кликнув правой кнопкой мыши на значке «Мой компьютер». Выбрать в открывшемся меню «Свойства». Выбрать «Диспетчер устройств». В диспетчере среди модемов зайти в свойства Telit Mobile. В закладке «Модем» указан рабочий СОМ-порт для подключения к устройству.

| 👱 Система                                                             | 🛃 Диспетчер устройств — 🗆 🗙                                                                                                    |
|-----------------------------------------------------------------------|----------------------------------------------------------------------------------------------------|
| $\leftarrow$ $\rightarrow$ $\checkmark$ $\Uparrow$ 🛃 $\flat$ Панель у | Файл Действие Вид Справка                                                                                                    |
| Панель управления —                                                   | ← ↔            □         □         □         □         □         □         □         □         □         □         □         □         □         □         □         □         □         □         □         □         □         □         □         □         □         □         □         □         □         □         □         □         □         □         □         □         □         □         □         □         □         □         □         □         □         □         □         □         □         □         □         □         □         □         □         □         □         □         □         □         □         □         □         □         □         □         □         □         □         □         □         □         □         □         □         □         □         □         □         □         □         □         □         □         □         □         □         □         □         □         □         □         □         □         □         □         □         □         □         □         □         □         □         □         □         □< |
| домашняя страница 1<br>Ф Диспетчер устройств                          | <ul> <li></li></ul>                                                                                                    |
| Настройка удаленного<br>доступа                                       | <ul> <li>&gt; Ш Встроенное ПО</li> <li>№ Патчики</li> <li>Порт: СОМ60 3</li> </ul>                                                                                                    |
| <ul> <li>Защита системы</li> <li>Дополнительные параметры</li> </ul>  | Місгозотt Visual Studio Location Simulator Sensor<br>— Дисковые устройства<br>— 3 Вуковые, игровые и видеоустройства                                                                                                    |
| системы                                                               |                                                                                                    |
|                                                                       | <ul> <li>✓ Й Контроллеры USB</li> <li>й HUAWEI Mobile Connect - Bus Enumerate Device</li> <li>115200 ✓</li> </ul>                                                                                                    |
|                                                                       | <ul> <li>Запоминающее устройство для USB</li> <li>Корневой USB-концентратор (USB 3.0)</li> <li>Управление набором номера</li> </ul>                                                                                                    |
|                                                                       | Составное USB устройство Дожидаться сигнала "Линия свободна"                                                                                                    |
|                                                                       | Telit Mobile Highspeed Modem #8                                                                                                    |
| См. также                                                             | > Ш мыши и иные указывающие устроиства > і Ок Отмена ОК Отмена                                                                                                    |
| обслуживания                                                          |                                                                                                    |

- 4.1.5. Запустить ztpConfig.
- 4.1.6. Нажать кнопку «Открыть порт».

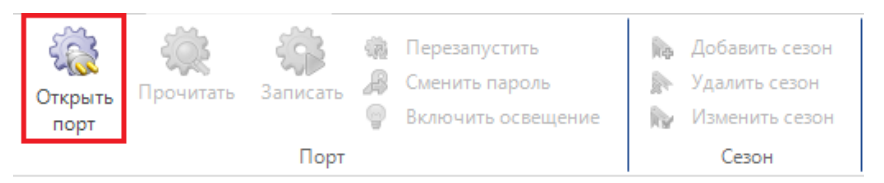

4.1.7. В появившемся окне «Параметры соединения» выбрать СОМ-порт как порт подключения и указать номер порта.

4.1.8. Нажать кнопку «ОК».

| Порт 1             | COM no | рт     |        |
|--------------------|--------|--------|--------|
| Порт               |        | COM60  | ~      |
| Скорость           | 2      | 115200 | ~      |
| Битность           |        | 8      | ~      |
| Четность           |        | Нет    | $\sim$ |
| Управление потоком |        | Нет    | $\sim$ |
| Стоповых бит       |        | Один   | $\sim$ |
| Таймаут (мсек)     |        | 20000  | *<br>* |

#### 4.2. Удаленное подключение к устройству ULC 02.

Примечание: для удаленного подключения, устройство должно быть включено и находиться в рабочем режиме (для устройства рабочим режимом считается его загрузка настроек из памяти и регистрация в сети GSM).

Параметры соединения

4.2.1. Запустить программу ztpConfig.

4.2.2. Нажать кнопку «Открыть порт». 4.2.3. В появившемся окне «Параметры соединения выбрать ТСР-порт как порт подключения, указать IP-адрес и номер порта соединения.

Примечание: номер порта для конфигурации ULC 02 - 10251

4.2.4. Нажать кнопку «ОК».

#### Главное окно программы 5.

- Окно программы состоит из 5.1.
  - 5.1.1. Панель управления (1);
  - 5.1.2. Панель конфигурирования (2);
  - 5.1.3. Панель состояния (3);
  - 5.1.4. Панель отладки (4).

| 🏴 Конфигурация устройства — 🗆 🗙                                                                                        |                                                                                                    |                           |    |  |  |  |
|----------------------------------------------------------------------------------------------------|----------------------------------------------------------------------------------------------------|---------------------------|----|--|--|--|
|                                                                                                    |                                                                                                    |                           |    |  |  |  |
| ФАЙЛ КОНФИГУРАЦИЯ ВИД                                                                                                  |                                                                                                    |                           |    |  |  |  |
| Сткрыть<br>порт<br>Прочитать<br>Прочитать<br>Порт<br>Порт<br>Порт<br>Порт<br>Порт                                      | <ul> <li>добавить сезон</li> <li>Удалить сезон</li> <li>Удалить расписание</li> <li>Удалить расписание</li> <li>Удалить расписание</li> <li>Просмотр</li> <li>Прошить</li> <li>Сезон</li> <li>Расписание</li> <li>Прошика</li> </ul>                                           |                           |    |  |  |  |
| Общие இ° План освещения                                                                                                | RS485 Состояние                                                                                                    |                           |    |  |  |  |
| Доступ         vpn2.mts by           Адрес         vpn2.mts by           Имя пользователя         vpn           Пароль | Активность дискретных входов<br>С 1<br>Версия : I101A1-LDC-<br>Время : 22.06.2020<br>Восхол : 00:00:00<br>Захол : 00:00:00<br>Захол : 00:00:00<br>SIM : 0<br>GSM : 0<br>GSM : 0<br>GFRS : 0<br>Сигнал : 0 dBm<br>-<br>-<br>-<br>-<br>-<br>-<br>-<br>-<br>-<br>-<br>-<br>-<br>- | 3<br>D8:17:32<br><b>3</b> |    |  |  |  |
| Разное                                                                                                    | Расположение Аналоговые входы                                                                                                    |                           |    |  |  |  |
| Помер присора · · · · · · · · · · · · · · · · · · ·                                                                    | широта ос. 101 С 1. 0                                                                                                    |                           |    |  |  |  |
| Интервал дребезга (мсек) 500 🗘                                                                                         | Часовой пояс (UTC+03:00) Багдад 🗸 🗸                                                                                                    |                           |    |  |  |  |
| Отладка                                                                                                    |                                                                                                    |                           |    |  |  |  |
| Порт закрыт                                                                                                    | 4                                                                                                    |                           | .: |  |  |  |

| параметры соединения |          |              |        |
|----------------------|----------|--------------|--------|
| Порт<br>ТСР          | ТСР порт |              | ~      |
| IP-адрес             |          | 172.22.32.70 |        |
| Порт                 |          | 10251        | ÷      |
| Таймаут (мсек)       |          | 10000        | *<br>* |
|                      |          |              |        |
|                      |          |              |        |
|                      |          |              |        |
|                      |          |              |        |
|                      |          | ОК           | Отмена |

×

Панель управления содержит следующие кнопки управления:

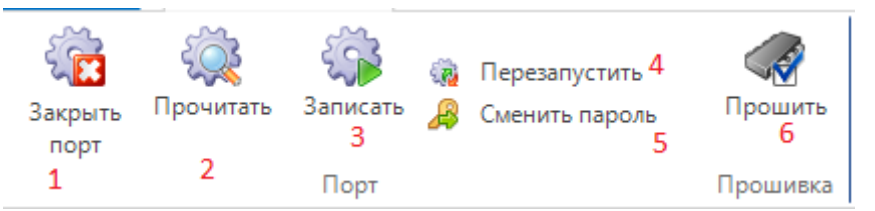

- 5.1.5. Открытие/закрытие порта (1);
- 5.1.6. Чтение конфигурации (2);
- 5.1.7. Записи конфигурации на устройство (3);
- 5.1.8. Перезапуск устройства (4);
- 5.1.9. Смена пароля доступа на устройстве (5);
- 5.1.10. Удаленное обновление прошивки устройства (6).

5.2. Панель конфигурации содержит пункты конфигурации с разделением на группы:

5.2.1. Вкладка «Общие» содержит все основные панели конфигурации:

- 5.2.1.1. Панель «Доступ» предназначена для задания параметров APN сети GSM (адрес доступа, имя пользователя и пароль);
- 5.2.1.2. Панель «Активность дискретных входов» позволяет отключать обработку неиспользуемых входов;
- 5.2.1.3. Панель «Активность дискретных выходов» позволяет отключать управление указанных выходов устройства;
- 5.2.1.4. Панель «Активность аналоговых входов» позволяет отключать обработку указанных аналоговых входов;
- 5.2.1.5. Панель «МЭК104» позволяет настроить параметры работы устройства по протоколу мэк104;
- 5.2.1.6. Панель «Разное» позволяет управлять точностью считывания сигналов (изменение зоны нечувствительности аналогов и интервал дребезга), а также управлять выводом отладочной информации;
- 5.2.1.7. Панель «Плановый перезапуск» позволяет активизировать функцию планового перезапуска и задавать время перезапуска устройства.
- 5.2.1.8. Панель «Связь» позволяет выбирать технологию работы связи для ULC 02. (После изменения технологии необходимо перезапустить устройство).
- 5.2.1.9. Панель «IP адрес пингования» позволяет задавать IP адрес для проверки связи и указания периода проверки в минутах. Также имеется кнопка предварительного теста связи с IP.

ZtpConfig v1.1.16.х. Руководство пользователя

- 5.2.1.10. Панель «Логирование» позволяет задавать минимальный уровень для записей логов.
- 5.2.1.11. Панель «Настройка звукового сигнала» позволяет изменять длительность подачи извещения при несанкционированном доступе.

| Доступ                                           |                           | Активность дискретных вх      | одов            |
|--------------------------------------------------|---------------------------|-------------------------------|-----------------|
| Адрес                                            | vpn2.mts.by               |                               |                 |
| Имя пользователя                                 | vpn                       |                               |                 |
| Пароль                                           | *****                     | ]                             |                 |
| Активность дискретных выз                        | кодов                     | Активность аналоговых вх      | одов            |
| Активность каналов контро                        | ля дверей                 | МЭК104                        |                 |
| 1 3 5 7<br>2 4 6 8                               | 9 11 13 15<br>10 12 14 16 | t1 15 +<br>t2 10 +<br>t3 20 + | k 12 🛓          |
| Разное                                           |                           | Связь                         |                 |
| Номер прибора                                    | 1                         | Технология                    | 2G 🗸            |
| Зона нечувствительности<br>аналоговых входов (%) | 1                         |                               |                 |
| Интервал дребезга (мсек)                         | 1000                      | -                             |                 |
| 🗹 Включить отладку                               |                           |                               |                 |
| Плановый перезапуск                              |                           | IP адрес для пингования       |                 |
| Активность планового                             | перезапуска               | Активировать контроль с       | вязи через пинг |
| Время перезапуска                                | 00:00                     | IP: Ping Tect                 | 255.255.255.255 |
|                                                  |                           | период пингования, мин:       | 1               |
| Логирование                                      |                           | Настройки звукового сигна     | ала             |
| Минимальный уровень<br>события для записи:       | Логирование отключено ∨   | Продолжительность             | 7 🚔 мин.        |

5.2.2. Вкладка «RS485» содержит настройки последовательного канала и параметр выбора режима работы канала.

| Внимание                                                  |        |        |  |  |  |  |
|-----------------------------------------------------------|--------|--------|--|--|--|--|
| Сквозной канал и канал модбас привязаны на ТСР порт 10250 |        |        |  |  |  |  |
| Скорость                                                  | 115200 | ~      |  |  |  |  |
| Битность                                                  | 8      | ~      |  |  |  |  |
| Четность                                                  | Нет    | ~      |  |  |  |  |
| Стоповых бит                                              | Один   | $\sim$ |  |  |  |  |

5.3. Панель «Состояние» содержит следующую информацию об устройстве:

5.3.1. Строка «Адрес» содержит рабочий IP адрес устройства;

### ZtpConfig v1.1.16.х. Руководство пользователя

- 5.3.2. «Версия» отображает шифр физических возможностей устройства (количество дискретных входов/выходов, аналоговых входов, возможности удаленного обновления прошивки);
- 5.3.3. «Время» отображает текущее время на устройстве;
- 5.3.4. «Сеть» отображает поколение связи, используемое на данный момент;

Примечание: устройство ULC 02 по умолчанию использует поколение 2G.

- 5.3.5. «Сигнал» отображает текущий уровень приема сигнала;
- 5.3.6. «Версия ПО» отображает текущую версию прошивки устройства;
- 5.3.7. «Дата ПО» отображает дату и время, когда текущая прошивка была собрана для рабочего использования;
- 5.3.8. «Дискретные входы» и «Дискретные выходы» отображают текущее состояние дискретных входов и выходов соответственно в виде графического отображения, где красным обозначено неактивное, а зеленым – активное состояние на входе (выходе);

| Состояние           |     |                     |
|---------------------|-----|---------------------|
|                     |     |                     |
| Адрес               | :   | 172.22.32.70        |
| Версия              | :   | I401A1-LDC-3-FOTA   |
| Время               | :   | 22.06.2020 10:21:01 |
| Восход              | :   | 04:19:01            |
| Заход               | :   | 21:44:01            |
| SIM                 | :   | 1                   |
| GSM                 | :   | 1                   |
| GPRS                | :   | 1                   |
| Сеть                | :   | 3G                  |
| Сигнал              | :   | 17 dBm              |
| Версия ПО           | :   | 1.0.1               |
| Дата ПО             | :   | 11.05.2020 11:42:40 |
|                     |     |                     |
|                     |     |                     |
|                     |     |                     |
|                     |     |                     |
| і<br>— Лискретные в | хол | Ы                   |
|                     |     | -                   |
| • 1 • 3             |     |                     |
| 2 4                 |     |                     |
| Дискретные в        | ыхо | ОДЫ                 |
| • 1                 |     |                     |
|                     |     |                     |
|                     |     |                     |
| Аналоговые вх       | юд  | l                   |
| 1. 0                |     |                     |
|                     |     |                     |
|                     |     |                     |
|                     |     |                     |

5.3.9. «Аналоговые входы» отображают список аналоговых входов с их значениями в миллиамперах с точностью до десятых значения, умноженного на 10. (значение 45 соответствует 4.5 мА).

5.4. Панель «Отладка» отображает вывод отладочной информации, поступаемой с устройства при активном флаге «Включить отладку» на панели «Разное» вкладки «Общее».

### 6. Работа с программой

Примечание: работа осуществляется после установки связи с устройством (см. пункт 4 руководства)

6.1. Чтение и запись конфигурации в файл:

Программа позволяет сохранять конфигурацию в файл для последующего упрощения конфигурирования устройств ULC 02 Для сохранения текущей конфигурации необходимо нажать кнопку «Сохранить файл» либо в меню «Файл—Сохранить».

Для загрузки конфигурации из файла необходимо нажать кнопку «Открыть файл» либо в меню «Файл—Открыть».

### 6.2. Чтение конфигурации с устройства:

Для считывания конфигурации и текущего состояния устройства необходимо нажать кнопку «Прочитать». В появившемся окне подтвердить считывание информации нажатием кнопки «ОК».

6.3. Запись конфигурации на устройство:

Для записи конфигурации в устройство необходимо нажать кнопку «Записать». Подтвердить команду записи, нажав в появившемся окне «ОК». В окне «Права доступа» ввести пароль (по умолчанию – «admin»).

Примечание: кнопка становится доступной после осуществления чтения конфигурации с

устройства. По данной кнопке идет запись параметров из вкладок «Общее», «План освещение» и параметры последовательного канала данных из вкладки «RS485».

6.4. Перезагрузка устройства по команде: Для осуществления перезагрузки устройства необходимо нажать кнопку «Перезапустить» и подтвердить паролем в окне «Права доступа».

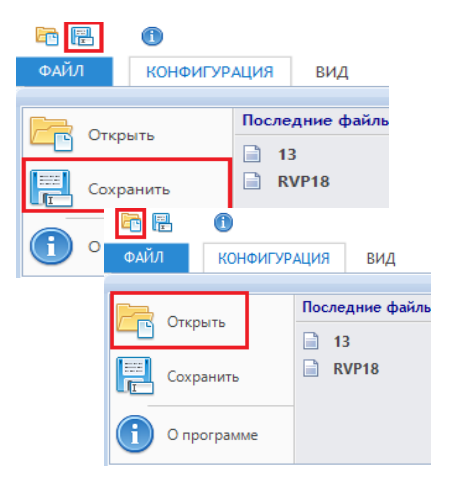

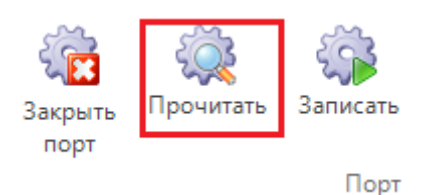

|           | ССС<br>Закрыть<br>порт | 🤯<br>Прочитать | Записать |   |
|-----------|------------------------|----------------|----------|---|
|           |                        |                | Порт     |   |
| Права дос | тупа                   |                |          | × |
| Пароль    |                        | •••••          |          |   |
|           |                        | ОК             | Отмена   |   |

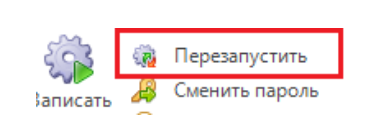

### 6.5. Смена пароля:

Для смены пароля доступа на устройстве необходимо нажать кнопку «Сменить пароль». В появившейся форме указать новый пароль, продублировав его и в поле подтверждения. Нажать «ОК». Подтвердить изменения введением пароля в окне «Права доступа». 6.6. Задание пингования IP: Панель содержит поле IP адреса и поле задания периода проверки связи (от 1 до 60 минут). С помощью кнопки

| Новый пароль  |                 | × |
|---------------|-----------------|---|
| Пароль        |                 | ] |
| подтверждение | Показать пароль | J |
|               | ОК Отмена       |   |

15

| <sup>2</sup> адрес для пингования |           |            |  |  |  |  |
|-----------------------------------|-----------|------------|--|--|--|--|
| IP:                               | Ping Tect | 172.23.0.9 |  |  |  |  |

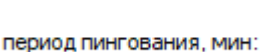

«Ping Tect» можно предварительно проверить доступность вводимого IP адреса. По нажатию кнопки выводится окно с результатом проверки (слева

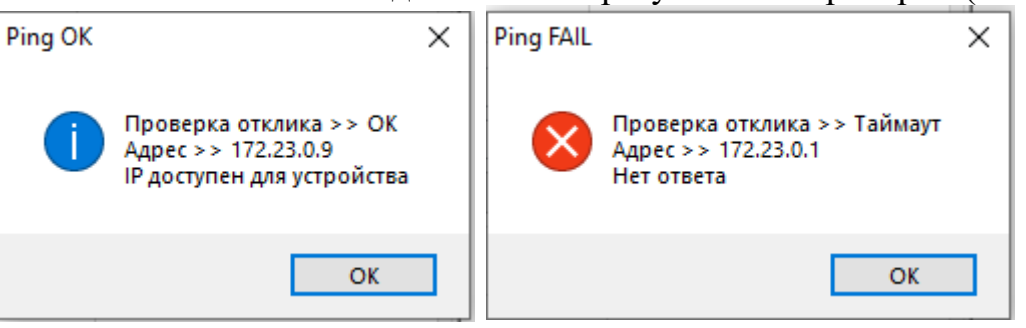

успешный пинг и справа пинг без ответа):

Примечание: для отключения пингования необходимо задать IP 255.255.255.255 либо оставить поле пустым.

6.7. Удаленное обновление прошивки устройства:

Для удаленного обновления прошивки необходимо нажать кнопку «Прошить». Подтвердить команду паролем в окне «Права доступа». В появившемся окне нажать кнопку «Прошить» и подтвердить начало передачи прошивки в появившемся окне нажатием кнопки «ОК».

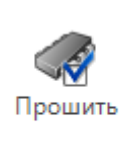

Прошивка

ZtpConfig v1.1.16.х. Руководство пользователя

| Прошивка    | ULC2                                                                                                    |                   |   |                          |     |  |  |  |
|-------------|----------------------------------------------------------------------------------------------------|-------------------|---|--------------------------|-----|--|--|--|
|             | При запуске процесса прошивки основное соединение с устройством будет закрыто.<br>В результате прошивки будет изменено программное обеспечение модема ULC2. После<br>окончания процесса передачи данных устройство будет автоматически перезагружено. |                   |   |                          |     |  |  |  |
|             | Попробуйте соединиться с устройством через 2 Внимание                                                                                                    |                   |   |                          |     |  |  |  |
|             | Информация о прошивке                                                                                                    |                   |   |                          |     |  |  |  |
|             | Модем                                                                                                    | m2mapz.bin [25.05 | ? | Начать передачу прошивки | ?   |  |  |  |
| -<br>-<br>- |                                                                                                    |                   | : | 2 ОК Отмен               | a   |  |  |  |
|             |                                                                                                    |                   |   |                          |     |  |  |  |
|             |                                                                                                    |                   |   | 1 Прошить Отм            | ена |  |  |  |

Примечание: для выполнения этой операции необходимо наличие файла новой прошивки в папке «fota», расположенной в папке с программой ZtpConfig. Данная операция доступна только при подключении к устройству по TCP соединению.

### 6.8. Дополнительная информация

6.8.1. Отключение соединения при простое

Среди функций ULC 02 есть защита от удержания канала на случай восстановления доступа по каналу TCP при сбоях соединения. При

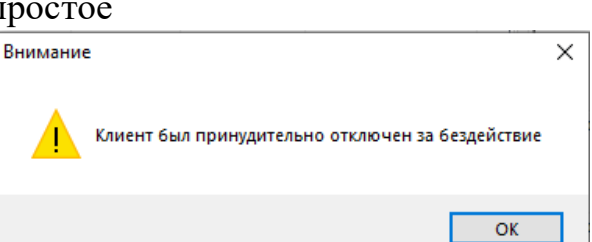

продолжительном отсутствии подачи команд и запросов при подключенном по каналу TCP устройстве, ULC 02 закрывает соединение и извещает клиента об отключении. Время простоя при подключении до разрыва соединения – 5 минут.

6.9. Таблица индексов для мэк104

| Название                                | Назначение                                                 | Команды       | Индекс<br>мэк104 |
|-----------------------------------------|------------------------------------------------------------|---------------|------------------|
| DI_1 Собственный дискретный вход ULC 02 |                                                            | Чтение        | 1                |
| DI_2                                    | Собственный дискретный вход ULC 02                         | Чтение        | 2                |
| DI_3                                    | Собственный дискретный вход ULC 02                         | Чтение        | 3                |
| DI_4                                    | Собственный дискретный вход ULC 02                         | Чтение        | 4                |
| PowerState                              | Вход контроля внешнего питания                             | Чтение        | 5                |
| DO_1                                    | Собственный дискретный выход ULC 02                        | Чтение        | 6                |
| Secure                                  | Виртуальный дискретный параметр<br>установки/снятия охраны | Чтение/запись | 7                |

| AI_1    | Собственный аналоговый вход ULC 02             | Чтение | 10 |
|---------|------------------------------------------------|--------|----|
| Traffic | Значение расхода трафика за текущий месяц в Кб | Чтение | 11 |

- 6.10. Описание работы системы охраны на базе контроллера ULC02:
  - 6.10.1. Для постановки на охрану необходимо чтобы все дискретные входы, согласно установленной маске (п. 5.2.1.2), были замкнуты, через протокол верхнего уровня мэк104 подается установка дискретного сигнала (однопозиционная команда) с номером 7 в 1. При успешном установлении под охрану будет подан сигнал на выход DO\_1 длительностью в 2 секунды. В случае незамкнутого одного из дискретных входов, постановка не произойдет, а на выход DO\_1 поступят два коротких сигнала длительностью в 1 секунду.
  - 6.10.2. Снятие с охраны происходит путем подачи однопозиционной команды на индекс 7 мэк104 со значение 0. Снятие сопроводится двумя короткими сигналами по выходу DO\_1 с длительностью в 1 секунду.
  - 6.10.3. При несанкционированном доступе подается сигнал на выход DO\_1 в течении значения, заданного в панели длительности (п.5.2.1.11). Снимается путем передачи однопозиционной команды (см п. 6.10.2) либо по истечении указанного в п.5.2.1.11 времени.